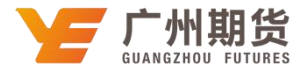

## 邮储银行 • 手机银行银期签约流程 | 银期转账

使用邮储银行银行卡开通银期可以通过网银或手机银行进行签约。下文将为大家介绍手机银行银期签约流程。

## 一、个人手机银行银期签约流程

1、下载"邮储银行"APP,打开后登陆您的手机银行,选择"全部"-在"特色功能"栏目选择"投资理财"-"U存管"-选择"期货"栏目。

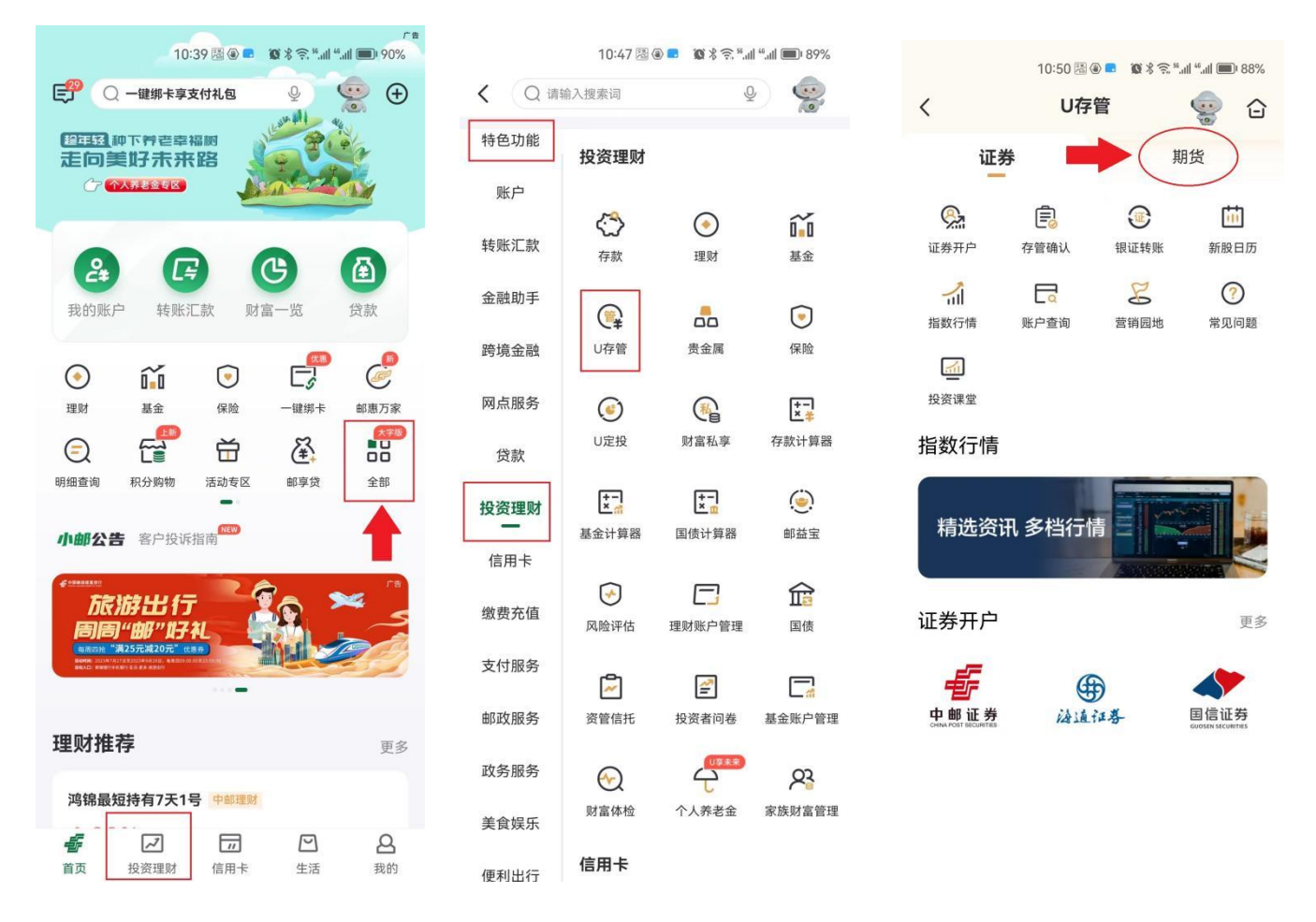

您也可以直接在顶部搜索栏输入"银期",选择"银期签约"进入银期签约界面。

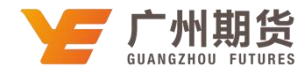

| 10:49 🗟 🕢 💼              | * 🔊 : "11 : "11 (    | <b>8</b> 8% |  |  |  |  |
|--------------------------|----------------------|-------------|--|--|--|--|
| く Q 银期                   |                      | 搜索          |  |  |  |  |
| <b>全部</b> 功能产品           | 生活                   | 帮助          |  |  |  |  |
| 菜单                       |                      |             |  |  |  |  |
|                          | 转账                   |             |  |  |  |  |
|                          | 签约                   |             |  |  |  |  |
| 基金产品                     |                      |             |  |  |  |  |
| ▲ 国投瑞银白银期货<br>161226 混合型 | <b>20.38%</b><br>近一年 |             |  |  |  |  |
| 没有找到满意的结果?               |                      |             |  |  |  |  |
|                          |                      |             |  |  |  |  |
|                          |                      |             |  |  |  |  |
|                          |                      |             |  |  |  |  |

2、点击"银期签约"。

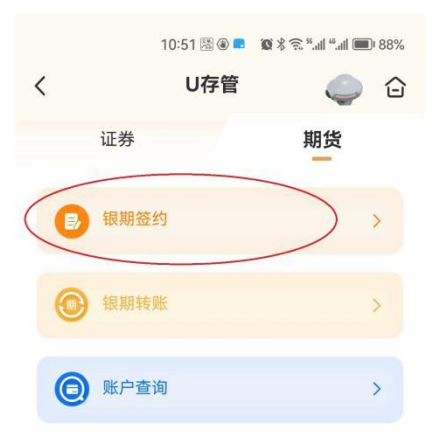

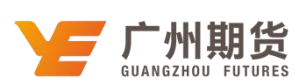

3、选择您想要进行银期签约的账户---期货公司选择"广州期货股份有限公司"-输入期货资金账户和期货资金账户密码-勾选已阅读并同意协议-点击"提交",签约完成。

| 10:51 🗟 🖲 💶 🏾 🎕 🕏 📶 ".iil 🗩 88% |                |             |                  |   | 9:59 🗟 🖲 🗖 🕲 🖇 🛸 📶 "II 🗩 92% |  |   |  |
|---------------------------------|----------------|-------------|------------------|---|------------------------------|--|---|--|
| <                               | 银期签约           |             | ⋳                | < | 银期签约                         |  | ⋳ |  |
| 银行账户                            |                |             | >                |   |                              |  |   |  |
| 期货公司                            |                | 选择期货公       | :司 >             |   |                              |  |   |  |
| 期货资金账户                          | 选择 "广          | 州期货股份有限公请手云 | <b>司"</b><br>力输入 |   | $\checkmark$                 |  |   |  |
| 期货资金账户密码                        | 5              | 请手云         | 加输入              |   | 银期签约成功                       |  |   |  |
| 我已阅读并同意<br>转账服务协议》              | 《中国邮政储蓄银行<br>。 | 服份有限公司      | 司银期              |   |                              |  |   |  |
|                                 |                |             |                  |   |                              |  |   |  |
|                                 |                |             |                  |   | 完成                           |  |   |  |